# VIS100 視覺感測器操作手冊 v1.0

# 目 錄

### 第一章:部件名稱與規格

| 1.1 | 包裝物及選購部件         | 1-1  |
|-----|------------------|------|
|     | 1.1.1 感測器本體包裝物   | 1-1  |
| 1.2 | 感測器本體及操作器        | 1-2  |
|     | 1.2.1 規格說明       | 1-2  |
| 1.3 | 攝影機及鏡頭           | 1-3  |
| 第二章 | <b>탑:輸入及輸出介面</b> |      |
| 2.1 | 輸入輸出 I/O         | 2-1  |
| 2.2 | 接地及安裝說明          | 2-2  |
|     | 2.2.1 接地         | 2-2  |
|     | 2.2.2 安裝         | 2-2  |
| 第三章 | 5:基本操作           |      |
| 3.1 | 應用程式的名稱與功能       | 3-1  |
| 3.2 | 操作介面             | 3-4  |
|     | 3.2.1 主頁面        | 3-5  |
|     | 3.2.2 功能表頁面      | 3-5  |
|     | 3.2.3 語言         | 3-8  |
|     | 3.2.4 資訊頁面       | 3-9  |
|     | 3.2.5 統計資料頁面     | 3-10 |

### 第四章:檢測設定流程

| 4.1 | 開始使用              | 4-1   |
|-----|-------------------|-------|
|     | 4.1.1 攝影機預設 IP 位址 | 4-1   |
|     | 4.1.2 開啟應用程式      | 4-1   |
|     | 4.1.3 登入應用程式      | 4-2   |
|     | 4.1.4 基本操作        | 4-3   |
| 4.2 | 組態設定              | 4-4   |
|     | 4.2.1 攝影機         | .4-4  |
|     | 4.2.2 通訊          | .4-5  |
|     | 4.2.3 帳戶設定        | 4-8   |
|     | 4.2.4 模式設定        | .4-10 |
|     | 4.2.5 攝影機 IP 設定   | .4-10 |
|     |                   |       |

|     | 4.2.6 匯出/匯入設定             | 4-11 |
|-----|---------------------------|------|
| 第五章 | 1:檢測工具                    |      |
| 5.1 | 區域視窗                      | 5-1  |
| 5.2 | 濾波器                       | 5-2  |
| 5.3 | 條碼讀取                      | 5-4  |
|     | 5.3.1 一維條碼                | 5-4  |
|     | 5.3.2 Data Matrix 條碼(DMC) | 5-6  |
|     | 5.3.3 QR 條碼               | 5-8  |
|     | 5.3.4 Micro QR 條碼         | 5-10 |
| 5.4 | 斑點檢測                      | 5-12 |
| 第六章 | ī:疑難排解                    |      |
| 6.1 | 疑難排解方式                    | 6-1  |

首先感謝您採用台達視覺感測器 VIS-100 系列產品,本手冊提供使用者各部件功能說明、安裝方式、操作流 程設定、異常診斷、周邊配件及日常維護等相關事項。

為確保能夠正確地安裝及操作本機,請詳細的閱讀本使用手冊,並妥善保存及交由日後操作相關人員參考。

#### 注意事項:

- 1. 上電前請確認正確的信號連接,例如電壓入力和極性,過高的電壓可能會導致機器損壞。
- 2. 當要檢查輸入電源或實施接線時,請確認電源是處於關閉狀態。切勿於上電時接觸機體端子或進行接線,

#### 否則將可能遭致電擊。

- 3. 請勿自行拆解及修改感測器內部元件,以免造成損壞。
- 4. 安裝時請離開高電壓及具有高周波雜訊的場所以防止干擾,在以下情況會發生的場所請避免使用本機。
  - (a) 灰塵過多及有腐蝕性氣體 (b) 高溫高溼及高輻射 (c) 震動及衝擊 (d) 陽光直射
- 5. 請使用乾布清潔本機器,勿使用含有酸、鹼的液體清潔。
- 6. 電源接地端子,務必正確的接地。並確定已接線之端子已正確鎖緊。
- 7. 攝影機感光元件或鏡頭表面附著灰塵時,請以吹球將其吹落,勿以口直接吹氣而造成水氣附著。

若鏡頭鏡面附著污垢時,需以拭鏡布輕擦。不當物質擦拭或用力太大可能會造成鏡頭表面產生刮痕。

1章

# 部件名稱及規格

### 1.1 包裝物及選購部件

完整的視覺檢測架構需由以下的基本部件來組成:

- 1) 視覺感測器及 0.4 米傳輸線
- 2) 鏡頭 (標配 8mm, 其他焦距 M12 鏡頭選購)

#### 1.1.1 感測器本體包裝物

包含以下配備:

1) 30 萬畫素(640 x 480)視覺感測器本體: VIS100-30G12D / VIS100-30GBLD

2) 0.4 米 TCP/IP 傳輸線: VIS-CA04S

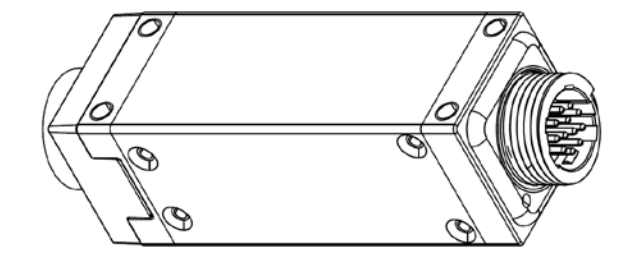

# 1.2 感測器本體

#### 1.2.1 規格說明

#### ■ 一般規格

| 輸入電源   | 直流電 9~30 伏特    |
|--------|----------------|
| 操作電壓範圍 | 額定電壓 90%~110%  |
| 消耗電流   | <b>0.2A</b> 以下 |
| 防水防塵   | IP55           |
| 操作環境溫度 | -20°C~+55°C    |

#### ■ 功能規格

|            | 型式             | 灰階攝影機                                                          |  |  |  |  |  |
|------------|----------------|----------------------------------------------------------------|--|--|--|--|--|
| 十耳 史〉 松松   | 解析度            | 30 萬畫素攝影機: 640(水平) * 480(垂直) · 90fps                           |  |  |  |  |  |
| 了耳耳 示之 ()戊 | 曝光時間           | 200~65535 (us)                                                 |  |  |  |  |  |
|            | 接口             | M12                                                            |  |  |  |  |  |
| 記憶體        |                | DDR3 512MB & 4GB Flash                                         |  |  |  |  |  |
| 檢測視窗       | 檢測功能           | 條碼讀取、斑點檢測                                                      |  |  |  |  |  |
|            | ROI 種類         | 旋轉矩形、圓形                                                        |  |  |  |  |  |
|            | 啟用數目           | 5個/各檢測視窗                                                       |  |  |  |  |  |
| 前處理        | <del>括</del> 粘 | Gauss (高斯) 、Erosion (侵蝕) 、Dilation (膨脹) 、Mean (平均值) 、Median (中 |  |  |  |  |  |
|            |                | 值)、Range (範圍)、Mirror (鏡像)、Rotate (旋轉)、Invert (反轉)、Opening(斷    |  |  |  |  |  |

|                |      | 開)、Closing(閉合)、Sharpen(銳化)、Correction(陰影校正)、Binary(二值化)、 |  |  |  |  |  |
|----------------|------|----------------------------------------------------------|--|--|--|--|--|
|                |      | Histo-Equalization(直方圖)。                                 |  |  |  |  |  |
| 通訊接口           |      | Ethernet(10BASE-T)                                       |  |  |  |  |  |
| 邸一             | 螢幕顯示 | 網路瀏覽器(PC or Smart phone)                                 |  |  |  |  |  |
| <i>総</i> 見 / 1 | 操作語言 | 簡中、英文、日文、韓文                                              |  |  |  |  |  |
| 閃光燈控制          |      | 內部觸發                                                     |  |  |  |  |  |

# 1.3 攝影機及鏡頭:

VIS100 感測器內部配置 30 萬畫素 CMOS 晶片 · 鏡頭為 8mm(M12, C mount)之規格 · 在選擇搭配鏡頭之前 · 請先確認所需視野範圍(Field of View)及鏡頭至檢測物之間的工作距離(Working Distance)後 · 再參考下方表

列資料,以選出合適鏡頭。

| 視野範圍(mm)       | 焦距   |   | 焦距   |   | 焦距   |   | 焦距   |   | 焦距   |   | 焦距   |   | 解析度          | <b>7</b> 41   |
|----------------|------|---|------|---|------|---|------|---|------|---|------|---|--------------|---------------|
|                | 8mm  |   | 12mm |   | 16mm |   | 25mm |   | 35mm |   | 50mm |   | um/pixel     |               |
| 水半(H)*垂直(V)    | Dis. | R | Dis. | R | Dis. | R | Dis. | R | Dis. | R | Dis. | R | 640<br>* 480 | 1024<br>* 768 |
| 1000(H)*750(V) | 1667 | 0 |      |   |      |   |      |   |      |   |      |   | 1562         | 977           |
| 800(H)*600(V)  | 1333 | 0 | 2013 | 0 |      |   |      |   |      |   |      |   | 1250         | 781           |
| 600(H)*450(V)  | 1000 | 0 | 1513 | 0 | 2015 | 0 |      |   |      |   |      |   | 938          | 586           |
| 500(H)*375(V)  | 833  | 0 | 1263 | 0 | 1683 | 0 |      |   |      |   |      |   | 781          | 488           |
| 400(H)*300(V)  | 667  | 0 | 1013 | 0 | 1348 | 0 | 2181 | 0 |      |   |      |   | 625          | 391           |
| 350(H)*263(V)  | 583  | 0 | 888  | 0 | 1181 | 0 | 1906 | 0 |      |   |      |   | 547          | 342           |
| 300(H)*225(V)  | 500  | 0 | 763  | 0 | 1014 | 0 | 1631 | 0 | 2253 | 0 |      |   | 469          | 293           |
| 250(H)*188(V)  | 417  | 0 | 638  | 0 | 847  | 0 | 1356 | 0 | 1878 | 0 |      |   | 391          | 244           |
| 225(H)*169(V)  | 375  | 0 | 575  | 0 | 764  | 0 | 1218 | 0 | 1690 | 0 |      |   | 352          | 220           |
| 200(H)*150(V)  | 333  | 0 | 513  | 0 | 681  | 0 | 1081 | 0 | 1503 | 0 | 2241 | 0 | 313          | 195           |
| 175(H)*131(V)  | 292  | 0 | 450  | 0 | 597  | 0 | 943  | 0 | 1315 | 0 | 1963 | 0 | 273          | 171           |
| 150(H)*113(V)  | 244  | 0 | 389  | 0 | 514  | 0 | 806  | 0 | 1128 | 0 | 1686 | 0 | 234          | 146           |

| 視野範圍(mm)        | 焦距   |     | 焦距   |     | 焦距   |     | 焦距   |    | 焦距   |    | 焦距   |    | 解析度          | ł             |
|-----------------|------|-----|------|-----|------|-----|------|----|------|----|------|----|--------------|---------------|
|                 | 8mm  |     | 12mm | า   | 16mn | n   | 25mn | n  | 35mm | า  | 50mm | ו  | um/pi        | xel           |
| 水平(H)*垂直(V)     | Dis. | R   | Dis. | R   | Dis. | R   | Dis. | R  | Dis. | R  | Dis. | R  | 640<br>* 480 | 1024<br>* 768 |
| 140(H)*105(V)   | 228  | 0   | 362  | 0   | 480  | 0   | 751  | 0  | 1053 | 0  | 1575 | 0  | 219          | 137           |
| 130(H)*98(V)    | 210  | 0   | 334  | 0   | 444  | 0   | 696  | 0  | 978  | 0  | 1464 | 0  | 203          | 127           |
| 120(H)*90(V)    | 193  | 0   | 307  | 0   | 407  | 0   | 641  | 0  | 903  | 0  | 1353 | 0  | 188          | 117           |
| 110(H)*83(V)    | 175  | 0   | 280  | 0   | 371  | 0   | 586  | 0  | 828  | 0  | 1242 | 0  | 172          | 107           |
| 100(H)*75(V)    | 158  | 0   | 253  | 0   | 336  | 0   | 532  | 0  | 753  | 0  | 1131 | 0  | 156          | 97            |
| 90(H)*68(V)     | 142  | 0   | 227  | 0   | 300  | 0   | 477  | 0  | 678  | 0  | 1020 | 0  | 141          | 88            |
| 80(H)*60(V)     | 124  | 0   | 200  | 0   | 265  | 0   | 423  | 0  | 603  | 0  | 909  | 0  | 125          | 78            |
| 75(H)*56(V)     | 115  | 0.5 | 183  | 0   | 247  | 0   | 397  | 0  | 565  | 0  | 853  | 0  | 117          | 73            |
| 70(H)*53(V)     | 107  | 0.5 | 176  | 0   | 230  | 0   | 370  | 0  | 528  | 0  | 798  | 0  | 109          | 68            |
| 65(H)*49(V)     | 98   | 0.5 | 160  | 0   | 212  | 0   | 344  | 0  | 490  | 0  | 742  | 0  | 102          | 63            |
| 60(H)*45(V)     | 90   | 0.5 | 147  | 0   | 193  | 1   | 316  | 0  | 453  | 0  | 687  | 0  | 94           | 59            |
| 55(H)*41(V)     | 81   | 0.5 | 133  | 0.5 | 175  | 1   | 290  | 0  | 417  | 0  | 631  | 0  | 86           | 54            |
| 50(H)*38(V)     | 72   | 1   | 120  | 0.5 | 158  | 1   | 262  | 0  | 378  | 0  | 576  | 0  | 78           | 48.8          |
| 45(H)*34(V)     | 63   | 1   | 106  | 0.5 | 142  | 1.5 | 235  | 0  | 341  | 0  | 520  | 0  | 70           | 43.9          |
| 40(H)*30(V)     | 55   | 1   | 93   | 1   | 123  | 1.5 | 208  | 0  | 304  | 0  | 465  | 0  | 63           | 39.1          |
| 35(H)*26(V)     | 47   | 1   | 79   | 1   | 108  | 1.5 | 183  | 1  | 268  | 0  | 409  | 0  | 55           | 34.2          |
| 32.5(H)*24.4(V) | 42   | 1   | 72   | 1   | 99   | 2   | 168  | 2  | 247  | 0  | 382  | 0  | 51           | 31.7          |
| 30.0(H)*22.5(V) | 37   | 1.5 | 66   | 1.5 | 89   | 2   | 153  | 2  | 229  | 0  | 354  | 0  | 46.9         | 29.3          |
| 27.5(H)*20.6(V) | 33   | 1.5 | 58   | 1.5 | 80   | 2   | 139  | 2  | 211  | 0  | 325  | 0  | 43.0         | 26.9          |
| 25.0(H)*18.8(V) | 28   | 1.5 | 53   | 2   | 72   | 2   | 126  | 2  | 189  | 5  | 298  | 0  | 39.1         | 24.4          |
| 22.5(H)*16.9(V) | 23   | 2   | 45   | 2   |      |     | 111  | 5  | 170  | 5  | 272  | 0  | 35.2         | 22.0          |
| 20.0(H)*15.0(V) | 19   | 2   | 40   | 2   |      |     | 94   | 5  | 153  | 5  | 243  | 0  | 31.3         | 19.5          |
| 18.0(H)*13.5(V) | 16   | 2   | 33   | 2   |      |     | 87   | 5  | 137  | 5  | 221  | 0  | 28.1         | 17.6          |
| 17.0(H)*12.8(V) | 14   | 2   |      |     |      |     | 81   | 5  | 130  | 5  | 210  | 5  | 26.6         | 16.6          |
| 16.0(H)*12.0(V) |      |     |      |     | 40   | 5   | 76   | 6  | 122  | 5  | 199  | 5  | 25.0         | 15.6          |
| 15.0(H)*11.3(V) |      |     |      |     | 36   | 5   | 70   | 6  | 116  | 5  | 189  | 5  | 23.4         | 14.6          |
| 14.0(H)*10.0(V) |      |     | 23   | 5   | 32   | 5   | 64   | 7  | 106  | 10 | 177  | 5  | 21.9         | 13.7          |
| 13.0(H)*9.8(V)  |      |     | 21   | 5   | 29   | 6   | 59   | 7  | 99   | 10 | 166  | 5  | 20.3         | 12.7          |
| 12.0(H)*9.0(V)  |      |     | 18   | 5   | 25   | 6   | 54   | 8  | 92   | 10 | 153  | 10 | 18.8         | 11.7          |
| 11.0(H)*8.3(V)  |      |     | 15   | 5   | 23   | 7   | 49   | 9  | 85   | 15 | 145  | 10 | 17.2         | 10.7          |
| 10.0(H)*7.5(V)  |      |     | 13   | 5   | 19   | 8   | 44   | 10 | 77   | 15 | 133  | 10 | 15.6         | 9.77          |
| 9.0(H)*6.75(V)  |      |     | 11   | 6   | 16   | 9   | 39   | 11 | 68   | 15 | 122  | 15 | 14.1         | 8.79          |
| 8.0(H)*6.00(V)  |      |     | 8    | 7   | 13   | 10  | 34   | 13 | 63   | 20 | 111  | 20 | 12.5         | 7.81          |
| 7.5(H)*5.63 (V) |      |     | 8    | 7   | 10   | 10  | 31   | 14 | 58   | 20 | 104  | 20 | 11.7         | 7.32          |

| 視野範圍(mm)       | 焦距   |   | 焦距 焦距 |   | 焦距   |    | 焦距   |    | 焦距   |    | 解析度  |    |              |               |
|----------------|------|---|-------|---|------|----|------|----|------|----|------|----|--------------|---------------|
|                | 8mm  |   | 12mm  |   | 16mm |    | 25mm |    | 35mm |    | 50mm |    | um/pixel     |               |
| 水平(H)*垂直(V)    | Dis. | R | Dis.  | R | Dis. | R  | Dis. | R  | Dis. | R  | Dis. | R  | 640<br>* 480 | 1024<br>* 768 |
| 7.0(H)*5.25(V) |      |   |       |   | 7    | 11 | 27   | 16 | 53   | 20 | 99   | 25 | 10.9         | 6.84          |
| 6.5(H)*4.88(V) |      |   |       |   |      |    | 25   | 18 | 51   | 25 | 92   | 25 | 10.2         | 6.35          |
| 6.0(H)*4.50(V) |      |   |       |   |      |    | 23   | 20 | 46   | 25 | 88   | 30 | 9.38         | 5.86          |
| 5.5(H)*4.13(V) |      |   |       |   |      |    | 21   | 22 | 44   | 30 | 84   | 35 | 8.59         | 5.37          |
| 5.0*H)*3.75(V) |      |   |       |   |      |    | 17   | 24 | 39   | 30 | 76   | 40 | 7.81         | 4.88          |
| 4.5(H)*3.38(V) |      |   |       |   |      |    | 14   | 26 | 35   | 35 | 72   | 45 | 7.03         | 4.39          |
| 4.0(H)*3.00(V) |      |   |       |   |      |    | 12   | 30 | 33   | 40 | 66   | 50 | 6.25         | 3.91          |
| 3.5(H)*2.63(V) |      |   |       |   |      |    | 9    | 34 | 27   | 45 | 60   | 60 | 5.47         | 3.42          |

Dis.表示工作距離(distance)、R表示延伸環大小(ring)

當景深愈大時,其可以清楚對焦的範圍也較大,下方的幾點特性將對景深造成影響。

- ▶ 延伸環長度愈大,其景深愈淺,因此使用較短延伸環時,其景深較深。
- ▶ 工作距離長時,景深較深。
- ▶ 光圈較小時,景深較深。
- ▷ 短焦距鏡頭,其景深較深。

# **2**章

# 輸入及輸出介面

於VIS100系列中提供的輸入及輸出介面有:

- 1) I/O 端子
- 2) Ethernet

以下將分別介紹配線接腳定義及接線方式。

## 2.1 輸入及輸出 I/O

■ 感測器配線名稱

| 編號 | 色彩 | 訊號   | 說明              |
|----|----|------|-----------------|
| 1  | 紅色 | 24V  | 電壓 24V 輸入       |
| 2  | 黃色 | 0V   | 電壓 <b>0V</b> 輸入 |
| 3  | 黑色 | COMM | 共通接點            |
| 4  | 灰色 | IN1  | 輸入端 <b>1</b>    |
| 5  | 棕色 | IN2  | NA              |
| 6  | 白色 | OUT1 | 輸出端 1           |
| 7  | 綠色 | OUT2 | 輸出端 2           |
| 8  | 橘色 | GND  | 絕緣接地            |

#### 輸入線路圖

輸出線路圖

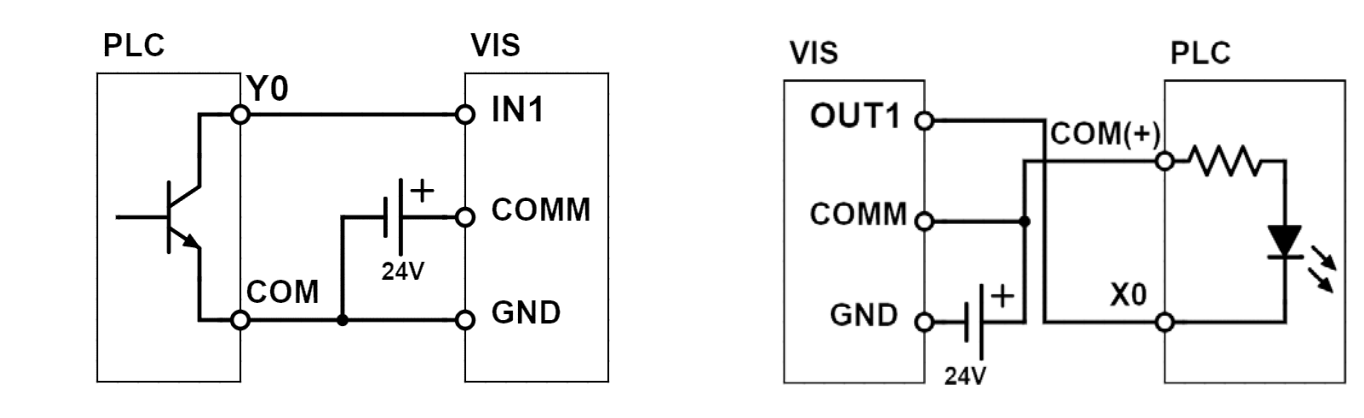

### 2.2 接地及安裝說明

#### 2.2.1 接地

- 注意事項
- ▶ 當電源上電情形下,請勿連接或拆卸配線。
- 接地配線距離愈短愈好,並依法規規定選則配線線徑,並且接地阻抗需於 100Ω 以下。
- ▶ 接地端子請以第三種接地方式直接接地,不可先和其他功率元件連接後再予以接地。

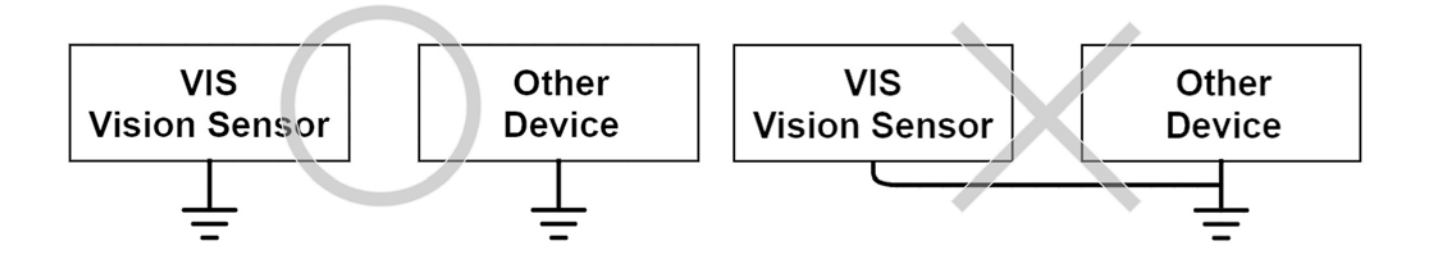

#### 2.2.2 安装

感測器的安裝空間,請保持上方50mm以上,左右各30mm以上之距離來確保其良好通風性,避免因散熱

不佳而超出正常工作溫度,因而造成感測器故障。

# 3章

# 基本操作

### 3.1 應用程式的名稱及功能

您可以透過使用 Wi-Fi 的網頁瀏覽器·在電腦或行動裝置上遠端設定且配置一維/二維讀取器或有無檢測感

測器。您得以即時查看檢測程序,並在工廠任一處調整參數。

| 一般功能             |           |                                  |  |  |  |  |  |  |
|------------------|-----------|----------------------------------|--|--|--|--|--|--|
| 圖示               | 名稱        | 功能                               |  |  |  |  |  |  |
| <b>d+</b>        | 登入        | 若要使用此應用程式操作攝影機,需要登入。             |  |  |  |  |  |  |
| í                | 資訊        | 基本攝影機資訊和應用程式版本、攝影機 ID、此應用程式授權類型和 |  |  |  |  |  |  |
|                  |           | 製造日期。                            |  |  |  |  |  |  |
|                  | 統計資料      | 攝影機觸發總數、讀碼總數、未讀碼總數、通過驗證和失敗驗證總數的  |  |  |  |  |  |  |
|                  |           | 統計資料。                            |  |  |  |  |  |  |
|                  | 首頁        | 從任何頁面前往主頁面。                      |  |  |  |  |  |  |
| 2                | 返回        | 返回上一頁。                           |  |  |  |  |  |  |
| ╳≡               | 功能表 (*1)  | 開啟功能表以執行應用程式和設定。上方圖示適用於智慧型手機·下方  |  |  |  |  |  |  |
|                  |           | 圖示適用於電腦。                         |  |  |  |  |  |  |
|                  | 重複執行 (*1) | 點選按鈕後重複執行設定。                     |  |  |  |  |  |  |
| $\triangleright$ | 執行一次 (*1) | 點選按鈕後執行設定一次。                     |  |  |  |  |  |  |

### 3章 基本操作

|          | 停止 (*1)     | 停止執行程序。此功能會停止下一個要執行的程序。   |
|----------|-------------|---------------------------|
| <b>6</b> | 即時攝影機 (*1)  | 顯示攝影機擷取的即時影像。             |
| <b>H</b> | 儲存 (*1)     | 儲存攝影機 IP 和帳號名稱/密碼之外的所有設定。 |
|          | 清除統計資料 (*1) | 清除所有統計資料。                 |

| 應用程式功能       |                           |                      |  |
|--------------|---------------------------|----------------------|--|
| 圖示           | 名稱                        | 功能                   |  |
| $\bigotimes$ | 濾波器 (*1)(*2)              | 新增濾波器強化影像,以獲得更好的結果。  |  |
| 012345678    | 條碼 (*1)(*3)               | 條碼讀取器功能。             |  |
|              | Data Matrix (*1)(*4)      | Data Matrix 讀碼器功能。   |  |
|              | QR Code(*1) (*4)          | QR Code 讀碼器功能。       |  |
| 圓錢<br>現料後    | Micro QR Code(*1)<br>(*4) | Micro QR Code 讀碼器功能。 |  |
| Ф            | 斑點檢測 (*1)(*5)             | 斑點/物件計數功能。           |  |

| 設定功能       |                |                          |  |
|------------|----------------|--------------------------|--|
| 圖示         | 名稱             | 功能                       |  |
| Ö          | 攝影機設定 (*1)     | 設定攝影機影像尺寸、照明、增益、曝光、硬體觸發器 |  |
| Ĵ <b>A</b> | 通訊設定 (*1)      | 設定 I/O 與網路通訊。            |  |
| 0          | 使用者帳號設定        | 新增/删除/變更使用者名稱與密碼。        |  |
|            | (*1)           |                          |  |
|            | 模式選擇器 (*1)(*6) | 選擇條碼讀取、斑點檢測、特徵比對、校正定位模式。 |  |

| J.                | IP 位址設定 (*1) | 設定攝影機 IP 位址、遮罩、閘道、DNS。   |
|-------------------|--------------|--------------------------|
| + <b>L</b> .      | 匯入/匯出設定與     | 匯入設定或匯出影像與設定。            |
|                   | 影像 (*1)(*7)  |                          |
| <b>TO1</b>        | 攝影機設定 (*1)   | 設定攝影機影像尺寸、照明、增益、曝光、硬體觸發器 |
| ((•))<br><b>Å</b> | 通訊設定 (*1)    | 設定 I/O 與網路通訊。            |

(\*1) 需要登入才能操作

(\*2) 需要任何類型的授權

(\*3) 需要完全授權或一維授權或一維/二維授權

(\*4) 需要完全授權或二維授權或一維/二維授權

(\*5) 需要完全授權或有無檢測授權

(\*6) 模式會依據授權類型顯示

(\*7) 支援 HTML5 API BLOB 的電腦瀏覽器可使用匯出設定

(\*8) 需要完全授權或對位授權

# **3.2** 操作介面

在瀏覽器開啟攝影機 IP 位址後·智慧型手機和電腦皆會顯示主頁面。未登入的使用者僅能檢視基本資訊 (統

計資料、攝影機資訊和主頁面資訊)。

- 以下為智慧型手機 GUI 和電腦 GUI 的差異。
- ▶ 智慧型手機:功能表和統計資料在單一頁面分開。

| <b>* () III</b> =N |
|--------------------|
|                    |
| Name: VIS100       |
| Result: none       |
| Cycle Time: none   |
|                    |
|                    |
|                    |
|                    |
|                    |

電腦:GUI 會依據瀏覽器視窗寬度而有 3 種樣式。低於 1000px 的視窗寬度會隱藏功能表和統計資料,介於 1000px 至 1300px 的視窗寬度會在左側顯示功能表,高於 1300px 的視窗寬度會在視窗左

| 0                                            |                  | Statistics                                                                                                    |
|----------------------------------------------|------------------|----------------------------------------------------------------------------------------------------|
| Welcome,User<br>Login<br>Main<br>Information | A NELT           | Total Triggered:<br>0<br>Total Read:<br>0<br>Total Unread:<br>0<br>Pass Verification:<br>0<br>Fail Verification:<br>0 |
|                                              | Name: VIS100     |                                                                                                    |
|                                              | Result: none     |                                                                                                    |
|                                              | Cycle Time: none |                                                                                                    |

右側分別顯示功能表和統計資料。

### 3.2.1 主頁面

主頁面中 Delta 圖案下方顯示以下內容:

- > Name (名稱):攝影機名稱 (可在攝影機設定中設定)。
- ➤ Result (結果):應用程式結果。
- Cycle Time (循環時間): 撤取影像至程序結束後的時間。

#### 3.2.2 功能表頁面

輸入使用者名稱和密碼登入後,功能表或功能表按鈕會隨即出現。

#### ▶ 電腦

1) 開啟全螢幕時於螢幕左側。

| ž ·                 | °B•                                          | 世                        |
|---------------------|----------------------------------------------|--------------------------|
| Will admin          |                                              | 总触发数:<br>0               |
|                     |                                              | 总读取通过数:<br>0<br>白:#:取:4: |
| ■ 王贞<br><b>-</b> 程序 |                                              | 0<br>0<br>验证通过数;         |
| • 设置                |                                              | 0<br>验证失败数:              |
| )情报                 |                                              |                          |
|                     |                                              |                          |
|                     |                                              |                          |
|                     | 名称: VIS100<br>结果: none                       |                          |
|                     | 运行时间: none                                   |                          |
|                     | $\triangleright \triangleright \blacksquare$ |                          |
|                     |                                              |                          |

2) 應用程式包含依據授權才可在程序中使用的應用程式。若要啟用功能,需要勾選功能表左側的核取方

(如圖勾選 Barcode)。

| _ 電腦功能表 (應用程式)              |
|-----------------------------|
| 8                           |
| 欢迎, <b>admin</b>            |
| <b>前</b> 主页                 |
| ■ <b>■</b><br>■ <b>+</b> 程序 |
| 🔲 👁 图像处理                    |
| 🔲 🏬 条码                      |
| ✔ 🗳 DMC码                    |
|                             |
| 🔲 🗱 Micro QR码               |

3) 設定包含所有攝影機設定。

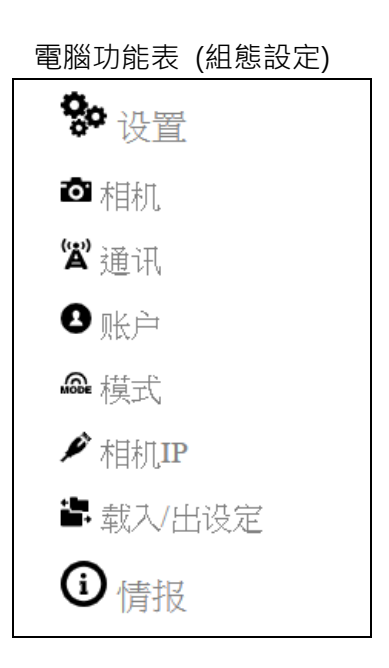

#### ▷ 智慧型手機

|                        | <b>₽</b><br><u>没置</u> |
|------------------------|-----------------------|
| <b>DELTA</b>           | ■■ 程序<br>■+ 程序        |
| 名称: VIS100<br>结果: none | <b>读</b> 设置           |
|                        | ▲●● 数据报告              |
|                        |                       |
|                        |                       |

1) 若要進入功能表,請按下螢幕左上方按鈕 (圖左),功能表 (圖右) 即會出現。

2) 應用程式包含依據授權才可在程序中使用的應用程式。若要啟用功能,需要勾選功能表左側的核取方塊

(如圖勾選 Barcode)。

| 设置 |                     |  |  |
|----|---------------------|--|--|
|    | 程序                  |  |  |
|    | 图像处理                |  |  |
|    | Let 23456/78        |  |  |
|    | DMC89               |  |  |
|    |                     |  |  |
|    | ■波<br>研始 Micro QR8号 |  |  |
| 00 | 设置                  |  |  |
| (j | 情报                  |  |  |
|    | 数据报告                |  |  |

3) 設定包含所有攝影機設定。

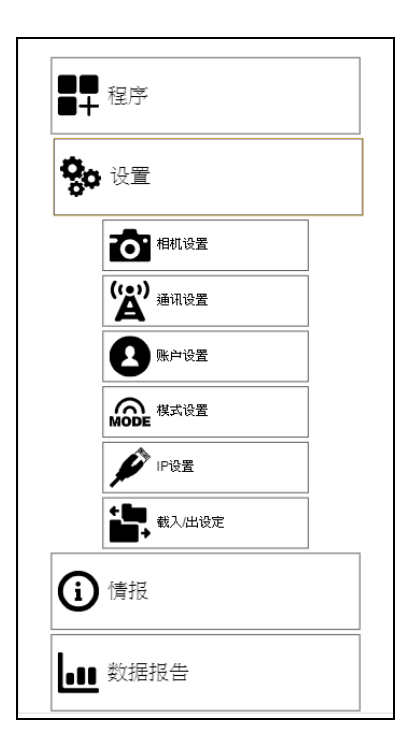

### 3.2.3 語言

應用程式支援簡體中文、英文、日文、韓文四種語言。

▶ 電腦:語言可在功能表左上方變更。

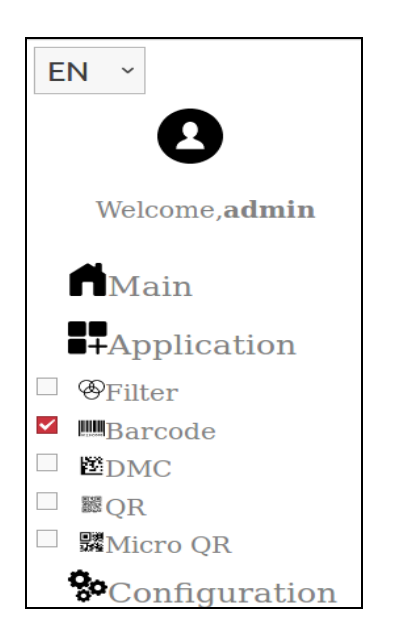

智慧型手機:語言可在主頁面變更。  $\geq$ 

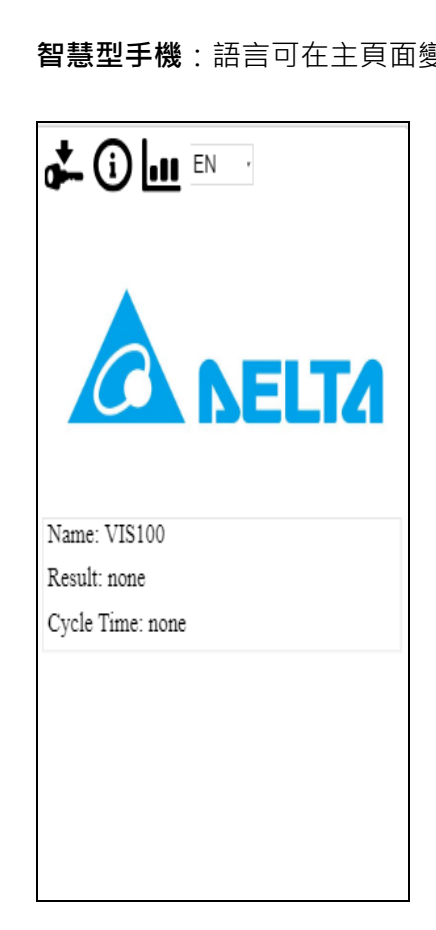

#### 3.2.4 資訊頁面

資訊頁面包含以下基本資訊:

- Version (版本):應用程式版本。 1)
- ID:攝影機識別碼。 2)
- License (授權):應用程式的授權類型。 3)
- Date (日期): 製造日期。 4)

情报 版本: 1.4.4.2 ID: 45010053454d30344790230530985e00 License: COMPLETE Date: File not found

#### 3章 基本操作

#### 3.2.5 統計資料頁面

統計資料頁面包含以下資訊:

- 1) Total Triggered (總觸發): 攝影機觸發總數。
- 2) Total Read (總讀取): 讀碼成功總數。
- 3) Total Unread (總未讀取):讀碼失敗總數。
- 4) Pass Verification (通過驗證):通過驗證總數。
- 5) Fail Verification (失敗驗證):失敗驗證總數。
- 6) 第所有統計資料重置為零。

| 数据报告   |   |
|--------|---|
| 总触发数:  |   |
| 0      |   |
| 总读取通过数 | : |
| 0      |   |
| 总读取失败数 | : |
| 0      |   |
| 验证通过数: |   |
| 0      |   |
| 验证失败数: |   |
| 0      |   |

# **4**章

# 檢測流程設定

### 4.1 開始使用

#### 4.1.1 攝影機預設 IP 位址

VIS-100 攝影機預設 IP 位址如下:

| 名稱  | 位址            |
|-----|---------------|
| IP  | 192.168.1.10  |
| 遮罩  | 255.255.255.0 |
| 閘道  | 192.168.1.1   |
| DNS | 192.168.1.1   |

#### 4.1.2 開啟應用程式

需要網頁瀏覽器才能開啟此應用程式,建議使用 Chrome 以獲得最佳瀏覽效果。

開啟網頁瀏覽器並輸入攝影機 IP·將會開啟應用程式。

(建議版本: Chrome 版本 58、Firefox 版本 51 以上)

### 4.1.3 登入應用程式

必須登入才能調整攝影機設定,程序如下:

- 1) 使用智慧型手機或電腦網頁瀏覽器開啟應用程式。
- 2) 按下登入按鈕 📥 以登入頁面。

| 用户名:<br>密码:<br> | 登入:  |    |
|-----------------|------|----|
| 密码:             | 用户名: |    |
| 密码:<br>         |      |    |
|                 | 密码:  |    |
| 登入              |      |    |
|                 |      | 登入 |

- 3) 在文字欄輸入使用者名稱和密碼。
- 4) 按下 Login (登入)。

預設使用者名稱:admin;預設密碼:admin

#### 4.1.4 基本操作

- ▶ 即時攝影機
  - **開始**:點選 一次即可執行即時攝影機。
- ▶ 執行
  - **開始**:點選 **>** 即可執行所有選取的應用程式和設定。
  - **停止**:點選 即可停止所有應用程式。
- ▶ 執行一次
- > 套用變更的設定
  - 開始:點選
    即可停止所有應用程式,再點選
    (執行一次)或
    (執行)即可檢視結果。

# **4.2** 組態設定

#### 4.2.1 攝影機

| ■ 启动后自动运行             |
|-----------------------|
| 名称: VIS100            |
| 输出图: 开启 ▼ 每: 1 ▼ 处理   |
| 剪切图片: 自动▼             |
| 尺寸: <b>1280x960 •</b> |
| 曝光: 200               |
| 增益: 255               |
| 从做(次数): 1             |
| 触发: 连续 🔹              |
| 软件触发周期(毫秒): 0         |
| 闪光灯:频闪▼               |

▶ Boot Autorun (自動執行開機):以使用者儲存的最後設定,在重新開機後執行攝影機。

- ▶ Output Image (輸出影像):使用者使用攝影機 IP 開啟瀏覽器後,輸出程序影像。
- ▶ Crop Image (裁剪影像): 可自動裁剪固定尺寸攝影機影像, 或用手動裁剪自訂尺寸攝影機影像。

Auto (自動): 選取後, 裁剪固定尺寸影像。

Manual (手動): 選取後, 感測器寬度、高度和偏移會隨即出現, 用以自訂影像尺寸。

- ➤ Size(影像尺寸):畫面解析度,調整攝影機視野範圍之遠近(1280x960, 752x480, 376x240, 188x120)。
- ▶ Exposure (曝光):設定攝影機感測器曝光時間 (us)。
- ▶ Gain (增益):設定攝影機感測器增益。
- ▶ Retry(重試):設定檢測失敗後重測的次數。

> Trigger (觸發器):設定攝影機觸發器為外部硬體或內部觸發,通訊觸發將於下節 4.2.2 說明。

HW. Trigger (硬體觸發器):選取後,觸發器逾時、延遲和訊號邊緣會隨即出現。

▶ Light (照明):設定攝影機照明(開啟或關閉 LED)。

#### 4.2.2 通訊

系統中提供以下三種通訊方式由操作者選擇。

- 1) I/O:目前支援兩輸出端可供選擇。
- 2) UDP °
- 3) TCP/IP °

| I/O设置:                               |
|--------------------------------------|
| ✓ 启用I/O                              |
| 输出端口1 Camera Ready (High) ▼          |
| — 输出端口2 Result OK (Low) ▼ 脉冲(毫秒):500 |
| 通讯设置:                                |
| TCP/IP ▼ 超时: 100 ms                  |
| IP: 192.168.0.3                      |
| 端口: 4000                             |
| 发送图: OK ▼ 端□: 2222                   |
| Header: 32 Ascii(十进制)                |
| 分割: 44 Ascii(十进制)                    |
| EOF: 10 Ascii(十进制)                   |

#### 通訊設定分為兩欄

- 1) I/O 設定
  - Enabled I/O Features (啟用 I/O 功能):用下方 I/O 設置選項。
  - Output Camera Ready (輸出攝影機就緒):攝影機就緒時傳送訊號輸出。

- Output Camera Busy (輸出攝影機忙碌):攝影機正在執行檢測時傳送訊號輸出。
- Result(P/F) (結果 (P/F)):
  - OK:檢測結果成功時傳送訊號輸出。
  - NG:檢測結果失敗時傳送訊號輸出。
- 2) 通訊設定
  - Disable (停用):不進行通訊網路設定。
  - UDP:使用 UDP 用戶端傳送結果資料。 \*(此通訊模式無封包檢查機制)
    - IP:目的地 UDP 伺服器 IP 位址。
    - Port (連接埠):目的地 UDP 伺服器埠號。
    - Header (ASCII 標頭字元):在傳送結果前傳送特殊標頭字元(DEC)。
    - Separator (ASCII 分隔字元):在每筆資料間隔寫入分隔字元(DEC)。
    - EOF (ASCII 結尾字元):在傳送資料結束時寫入結尾字元(DEC)。
  - TCP/IP:使用 TCP 用戶端傳送結果資料,並支援通訊觸發攝影機。
    - IP:目的地 TCP 伺服器 IP 位址。
    - Port (連接埠):目的地 TCP 伺服器埠號 (僅開放連接埠 4000 進行通訊觸發)。

若使用第三方軟體連結攝影機,請使用 TCP Client 模式對接(VIS 即為 TCP Server),之後傳送以下字串進行控制:

- 連續執行:Run#003
- 單次執行: Once#003
- 停止執行: Stop#003
- Send Image (傳送影像):利用 TCP 傳送擷取影像 (.bmp file)。
  - Always (一律):一律傳送影像。
  - OK:在結果為 OK 時傳送影像 •
  - NG:在結果為 NG 時傳送影像。
  - Disable (停用):停用傳送影像 ·
- Header (ASCII 標頭字元):在傳送結果前傳送特殊標頭字元(DEC)。
- Separator (ASCII 分隔字元):在每筆資料間隔寫入分隔字元(DEC)。
- EOF (ASCII 結尾字元):在傳送資料結束時寫入結尾字元(DEC)。

#### 4.2.3 帳戶設定

此章節說明如何新增帳戶、刪除帳戶與編輯帳戶密碼。

| 用户密码设定: |    |
|---------|----|
| 添加用户 ▼  |    |
| 用户名:    | 7  |
|         |    |
| 密码:     | 7  |
|         |    |
| 确认密码:   | 1  |
|         |    |
|         | 递交 |
|         |    |

- User (新增使用者):用於加入新的使用者。
  - Username (使用者名稱):新的使用者名稱。
  - Password (密碼):新的使用者密碼。
  - Confirm Password (確認密碼):確認新的使用者密碼。

| 用户密码设定: |    |
|---------|----|
| 刪除用户▼   |    |
| 用户名:    |    |
|         |    |
| 密码:     |    |
|         |    |
|         | 递交 |

- Delete User (刪除使用者): 若要刪除使用者, 無法刪除 \*目前使用者。
  - Username (使用者名稱): 欲刪除之使用者名稱。
  - Password (密碼): 欲刪除之使用者密碼。

| 用户密码设定:         |     |
|-----------------|-----|
| 修改密码▼           |     |
| 密码:             |     |
| TAL-2 [ rウェザフ . |     |
| 朔队密码:           |     |
|                 |     |
| L               | 22× |

- Change Password (變更密碼):用於變更目前使用者密碼。
  - Password (密碼):新的目前使用者密碼。
  - Confirm Password (確認密碼):確認新的目前使用者密碼。

#### 4.2.4 模式設定

依據授權,模式選擇器是用來選取條碼讀取功能、斑點檢測功能、特徵比對功能或校正定位功能。若是一維/二維

讀碼功能的授權,則斑點檢測功能選項不會顯示。若是有無檢測的授權,則條碼讀取選項不會顯示。

| 模式选择 |  |  |  |
|------|--|--|--|
| * 读码 |  |  |  |
| Blob |  |  |  |
|      |  |  |  |
|      |  |  |  |

#### 4.2.5 攝影機 IP 設定

用於變更攝影機的 IP 位址、遮罩位址、閘道位址和 DNS 位址。

- **IP**:攝影機 IP 位址。
- MASK (遮罩): 子網路遮罩

位址。

• Gateway (**閘道)**:預設閘道

位址。

• DNS: 動態名稱伺服器位址。

| 相机IP设置            |    |
|-------------------|----|
| IP:               |    |
| 192.168.0.10      |    |
|                   |    |
| 255.255.255.0     |    |
| 网关:               |    |
| 192.168.0.254     |    |
| DNS:              |    |
| 192.168.1.1       |    |
| MAC:              |    |
| 00:0a:35:00:09:c9 |    |
|                   | 储存 |

#### 4.2.6 匯出/匯入設定

| 载入/出设定 |      |      |      |
|--------|------|------|------|
|        | 载出设定 | 载入设定 | 载出图像 |

用於設定匯出/入與匯出影像設定。

- Export settings (匯出設定):電腦使用支援 HTML5 BLOB API 的瀏覽器才會顯示。
- Import settings (匯入設定):用於匯入應用程式設定。
- Export Image (匯出影像):此功能會擷取新的影像並使用網頁瀏覽器匯出。

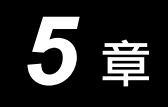

# 檢測工具

### 5.1 區域視窗 (ROI)

使用者可在每個單一檢測工具(如:條碼讀取功能)設定一個 ROI,使檢測效能最佳化。

每個檢測工具有 3 種 ROI:

- 1) Complete (完整): 使用整個影像處理。
- 2) Rectangle (矩形): 顯示可旋轉和調整尺寸的矩形 ROI。

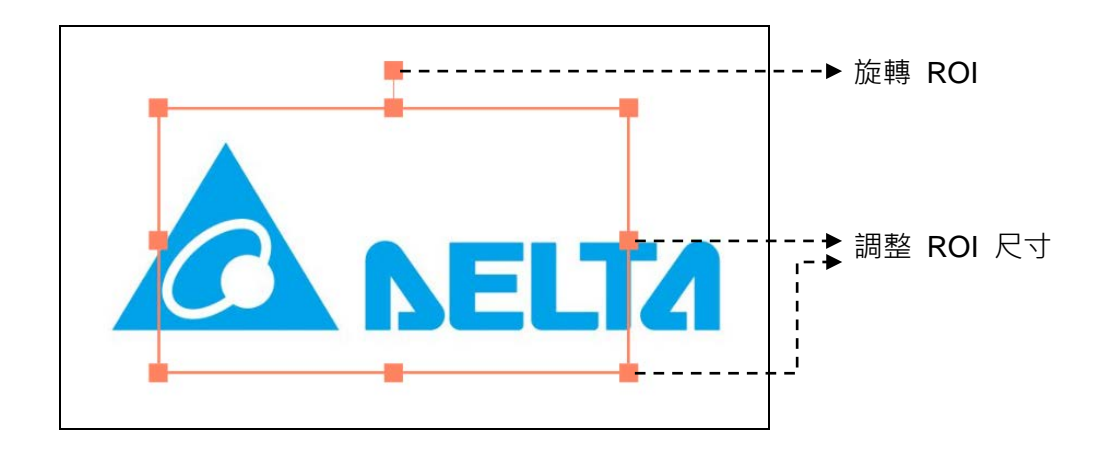

3) Circle (圓形): 顯示可旋轉和調整尺寸的圓形 ROI。

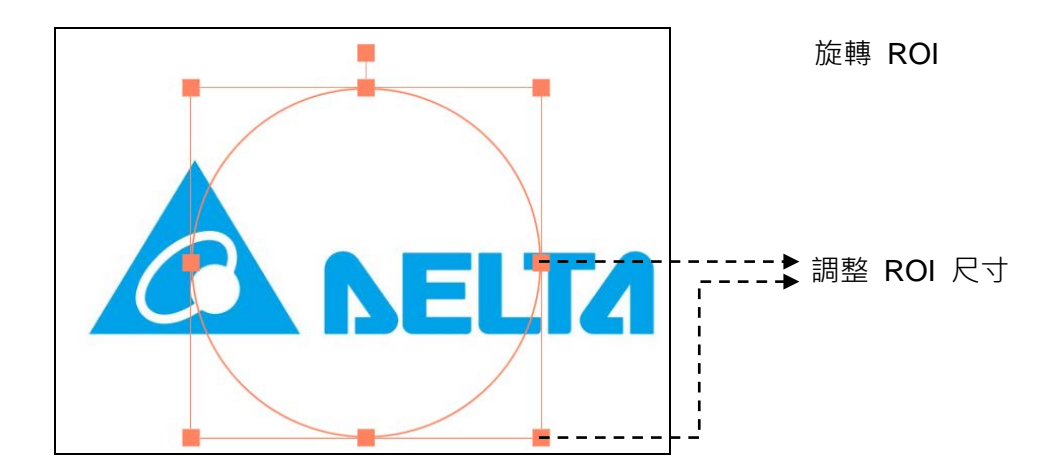

▶ 重置 ROI:選擇完整 ROI,再選擇想要重置的 ROI。

## 5.2 濾波器

| $\triangleright \langle$ | <b>ROI</b> : 全图 ▼ |                   |
|--------------------------|-------------------|-------------------|
| 过滤1                      | Binary            | ▼ 100 ▼           |
| 过滤2                      | Closing           | ▼ Rectangle ▼ 3 ▼ |
| 过滤3                      | 关闭                | T                 |
| 过滤4                      | 关闭                | T                 |
| 过滤5                      | 关闭                | T                 |

濾波器指令最多可在單一指令中使用5個不同的濾波器組合,並有15種不同的濾波器類型選項。

- ▶ Gauss (高斯): 讓使用離散高斯功能的影像平滑。平滑效果會隨著濾波器大小而提升。
- ▶ Erosion (侵蝕): 侵蝕一個影像區域或完整影像, 其邊界變得平滑並會減少。
- ▶ Dilation (擴張):擴張一個影像區域或完整影像,其邊界變得平滑並會擴大。
- ▶ Mean (平均值):以平均方式將影像平滑化,並以來源影像的灰階值進行線性平滑。
- ▶ Median (中值): 以多種方形或圓形遮罩計算中值濾波器。
- ▶ Range (範圍):對輪廓邊緣進行醒目標示和加框。
- ▶ Mirror (鏡像):將影像對調為水平鏡像或垂直鏡像。
- ▶ Rotate (旋轉):根據已定義角度旋轉影像。
- ▶ Invert (反轉): 反轉影像的灰階值。
- > Opening (斷開):使用形狀結構元素對輸入圖像進行灰度值斷開(先侵蝕再膨脹)行為。
- > Closing (閉合):使用形狀結構元素對輸入圖像進行灰度值閉合(先膨脹再侵蝕)行為。

- Sharpen (銳化):通過強化圖像邊緣和角落的高頻區域來增強圖像中的對比度,從而產生更清 断的圖像外觀。
- ▶ Correction (陰影校正):補償非均勻亮度或不均勻的相機靈敏度。
- ▶ Binary (二值化):使用所選閾值對圖像進行二值化處理(選定的閾值將替換為0,而其餘

的將替換為 255 )。

▶ Histo-Equalization (直方圖):圖像直方圖的對比度調整。

## 5.3條碼讀取

請注意,使用者必須將模式選擇設置為條碼讀取器模式。 VIS100應用程序可以在條碼讀取器或斑點檢測模式下

運行。

**雨參閱** 請參閱第 4.2.4 節「模式設定」。

#### 5.3.1 一維條碼

條碼指令是用來讀取和解碼條碼。減少區域視窗 (ROI) 和其他設定,即可提升讀取速度。

| ▶ IIIIIII ROI: 全图 ▼                    |       |      |
|----------------------------------------|-------|------|
| 代码数量 3                                 |       |      |
| 条码类型: 全种类 ▼                            |       |      |
| □ 代码长度: 8                              |       |      |
| ────代码内容:                              |       |      |
| #*#**##,###,###,********************** | ***** |      |
| 最小元素像素: 2                              |       |      |
| 最大元素像素: 18                             |       |      |
| 元素定向: 0                                |       |      |
| 定向公差: 180                              |       |      |
| 扫描行数: 0                                |       |      |
|                                        | 进阶设置  | 默认设置 |

- Number of code (條碼數): 定義影像中尋找的條碼數。
- Timeout (ms) (逾時 (ms)):在此定義逾時,以忽略目前解碼程序並在檢測程序中持續進行剩餘的指令。
- Code Type (條碼類型): 定義讀取和解碼的條碼類型
  - 2/5 Industrial (工業 25 碼)
  - 2/5 Interleaved (交錯式 25 碼)
  - Code 39 (39 碼)

- Code 93 (93 碼)
- Code 128 (128 碼)
- EAN 8
- EAN 13
- Pharma Code (藥碼)
- Code Length (條碼長度): 檢查解碼條碼的長度。需要勾選核取方塊才會套用, 可做為 OK/NG 判定依

據。

Code Content (條碼內容):比較解碼之條碼內容與已定義之參考資料。若條碼內容不同,可以在兩個 不同結果之間 (例如「01234567,7654321」) 增加分隔符號「,」。需要勾選核取方塊才會套用,可做為

OK/NG 判定依據。

|                  | Min. Element pixels (最小元件像素) | 定義條碼元件的最小尺寸。        |
|------------------|------------------------------|---------------------|
|                  | Max. Element pixels (最大元件像素) | 定義條碼元件的最大尺寸。        |
| <del>夺</del> 未保式 | Element Orientation (元件方向)   | 定義預期的條碼方向或旋轉。       |
|                  | Orientation Tolerance (方向誤差) | 定義元件方向的旋轉誤差(0~180)。 |
|                  | Max. Number of Scanlines     |                     |
|                  | (最大掃描線數)                     | 定義掃描結果一致的行數。        |

Default Setting (預設):將所有參數恢復為預設。

#### 5.3.2 Data Matrix 條碼(DMC)

DMC 指令是用來讀取和解碼二維 Data Matrix 條碼。減少搜尋區域 (ROI) 和其他設定,即可提升讀取速度。

| ▶ <b>述</b> ROI: 全图・                               |      |
|---------------------------------------------------|------|
| 代码数量: 28                                          |      |
| 超时(毫秒): 500                                       |      |
| 代码长度: 15                                          |      |
| ■ 代码内容:                                           |      |
| ****####**#*****,****####**#**#****,****####**#** |      |
| ● 代码品质: ISO/IEC 155415 ▼ Overall ▼                | 3    |
| 辨识模式: 基本 ▪                                        |      |
| 镜像型: 任意▼                                          |      |
| 极性类型: 暗至亮 ▼                                       |      |
| 形状:四方形・                                           |      |
| 模块大小                                              |      |
| 最小[1-99]: 1 最大[2-99]: 50                          |      |
| 符号行/列                                             |      |
| 行最小[8-144]: 8 行最大[8-144]: 144                     |      |
| 列最小[10-144]: 10 列最大[10-144]: 144                  |      |
| 进阶设置                                              | 默认设置 |

- Number of code (條碼數): 定義影像中可使用的最大條碼數。
- Timeout (ms) (逾時 (ms)):在此定義逾時,以忽略目前解碼程序並在檢測程序中持續進行剩餘的指令。
- Code Length (條碼長度):檢查解碼條碼的長度。需要勾選核取方塊才會套用,可做為 OK/NG 判定依 據。
- Code Quality(條碼品質):檢查解碼條碼品質(ISO/IEC 155415 或 AIM DPM-1-2006),可做為 OK/NG 判定依據。
- Code Content (條碼內容):比較解碼之條碼內容與已定義之參考資料。若條碼內容不同,可以在兩個 不同結果之間 (例如「123,\*\*\*」) 增加分隔符號「,」。需要勾選核取方塊才會套用,可做為 OK/NG 判 定依據。

■ Code Content (條碼內容):比較解碼之條碼內容與已定義之參考資料。若條碼內容不同,可以在兩個

不同結果之間 (例如「123,\*\*\*」) 增加分隔符號「,」。需要勾選核取方塊才會套用 · 可做為 OK/NG 判 定依據。

|      | Recognition Mode<br>(辨識模式) | Standard (標準):尋找條碼的速度最快              |  |
|------|----------------------------|--------------------------------------|--|
|      |                            | Enhanced (進階):尋找條碼的準確度較高·但速度比標準模式慢。  |  |
|      |                            | Maximum (最高):尋找條碼的準確度最高,但速度比起其他模式最慢。 |  |
|      | Mirror Type                |                                      |  |
| 專業模式 | (鏡像類型)                     | 定義條碼是否有用鏡像功能。                        |  |
|      | Polarity Type              |                                      |  |
|      | (同位類型)                     | 定義影像內條碼的前後景類型(前白後黑、前黑後白)。            |  |
|      | Shape Type                 |                                      |  |
|      | (形狀類型)                     | 定義條碼的模組形狀(方形、矩形)。                    |  |
|      | Module Size                |                                      |  |
|      | (模組尺寸)                     | 定義模組的最小和最大像素尺寸。                      |  |
|      | Symbol Rows                |                                      |  |
|      | (符號列)                      | 定義符號列的最小和最大數字。                       |  |
|      | Symbol Cols                |                                      |  |
|      | (符號欄)                      | 定義符號欄的最小和最大數字。                       |  |

#### 5.3.3 QR 條碼

QR 碼指令是用來讀取和解碼二維 QR 碼。減少搜尋區域 (ROI) 和其他設定,即可提升讀取速度。

| ▶ ■ ROI: 全图 ▼                    |      |
|----------------------------------|------|
| 代码数量 8                           |      |
| 超时(毫秒): 500                      |      |
| □ 代码长度: 2                        |      |
| 代码内容:                            |      |
| aa,bb,##                         |      |
| ● 代码品质: ISO/IEC 155415 ▼ Overall | • 3  |
| 辨识模式: 基本 ▼                       |      |
| 镜像型:任意▼                          |      |
| 极性类型: 暗至亮 ▼                      |      |
| 模块大小                             |      |
| 最小[1-99]: 3 最大[2-99]: 20         |      |
| 符号大小                             |      |
| 最小[21-177]: 21 最大[21-177]: 177   |      |
| 进阶设置                             | 默认设置 |

- Number of code (條碼數): 定義影像中可使用的最大條碼數。
- Timeout (ms) (逾時 (ms)): 在此定義逾時, 以忽略目前解碼程序並在檢測程序中持續進行剩餘的指令。
- Code Length (條碼長度):檢查解碼條碼的長度。需要勾選核取方塊才會套用,可做為 OK/NG 判定依 據。
- Code Quality(條碼品質): 檢查解碼條碼品質(ISO/IEC 155415 或 AIM DPM-1-2006), 可做為 OK/NG 判定依據。
- Code Content (條碼內容):比較解碼之條碼內容與已定義之參考資料。若條碼內容不同,可以在兩個 不同結果之間 (例如「aa,bb,##」) 增加分隔符號「,」。需要勾選核取方塊才會套用,可做為 OK/NG 判 定依據。

|      | Recognition Mode<br>(辨識模式) | Standard (標準):尋找條碼的速度最快              |  |
|------|----------------------------|--------------------------------------|--|
| 專業模式 |                            | Enhanced (進階):尋找條碼的準確度較高,但速度比標準模式慢。  |  |
|      |                            | Maximum (最高):尋找條碼的準確度最高,但速度比起其他模式最慢。 |  |
|      | Mirror Type                | 定義條碼是否有用鏡像功能。                        |  |
|      | (鏡像類型)                     |                                      |  |
|      | Polarity Type              |                                      |  |
|      | (同位類型)                     | 定義影像內條碼的同位。                          |  |
|      | Module Size                |                                      |  |
|      | (模組尺寸)                     | 定義模組的最小和最大像素尺寸。                      |  |
|      | Symbol Size                | 定義符號的最小和最大數字。                        |  |
|      | (符號尺寸)                     |                                      |  |

#### 5.3.4 Micro QR 條碼

Micro QR 碼指令是用來讀取和解碼二維 Micro QR 碼。減少搜尋區域 (ROI) 和其他設定,即可提升讀取速

度。

| ▶ <b>回溯</b> ROI: 全图 •            |      |
|----------------------------------|------|
| 代码数量 3                           |      |
| 超时(毫秒): 500                      |      |
| ● 代码长度: 4                        |      |
| ■ 代码内容:                          |      |
| aaaa,####                        |      |
| ● 代码品质: ISO/IEC 155415 ▼ Overall | • 3  |
| 辨识模式: 基本 ▼                       |      |
| 镜像型:任意▼                          |      |
| 极性类型: 暗至亮▼                       |      |
| 模块大小                             |      |
| 最小[1-99]: 1 最大[2-99]: 20         |      |
| 符号大小                             |      |
| 最小[11-17]: 11 最大[11-17]: 17      |      |
| 进阶设置                             | 默认设置 |
|                                  |      |

- Number of code (條碼數): 定義影像中可使用的最大條碼數。
- Timeout (ms) (逾時 (ms)): 在此定義逾時, 以忽略目前解碼程序並在檢測程序中持續進行剩餘的指令。
- Code Length (條碼長度):檢查解碼條碼的長度。需要勾選核取方塊才會套用,可做為 OK/NG 判定依 據。
- Code Quality(條碼品質): 檢查解碼條碼品質(ISO/IEC 155415 或 AIM DPM-1-2006), 可做為 OK/NG 判定依據。
- Code Content (條碼內容):比較解碼之條碼內容與已定義之參考資料。若條碼內容不同,可以在兩個 不同結果之間 (例如「aa,bb,##」) 增加分隔符號「,」。需要勾選核取方塊才會套用,可做為 OK/NG 判

定依據。

|      | Recognition Mode<br>(辨識模式) | Standard (標準):尋找條碼的速度最快              |  |
|------|----------------------------|--------------------------------------|--|
| 專業模式 |                            | Enhanced (進階):尋找條碼的準確度較高,但速度比標準模式慢。  |  |
|      |                            | Maximum (最高):尋找條碼的準確度最高,但速度比起其他模式最慢。 |  |
|      | Mirror Type                |                                      |  |
|      | (鏡像類型)                     | 定義條碼是否有用鏡像功能。                        |  |
|      | Polarity Type              |                                      |  |
|      | (同位類型)                     | 定義影像內條碼的同位。                          |  |
|      | Module Size                |                                      |  |
|      | (模組尺寸)                     | 定義模組的最小和最大像素尺寸。                      |  |
|      | Symbol Size                | 定義符號的最小和最大數字。                        |  |
|      | (符號尺寸)                     |                                      |  |

# 5.4 斑點檢測

請注意 · 使用者必須將模式選擇設置為斑點檢測模式 · VIS100 應用程序可以在條碼讀取器或斑點檢測模式下運

行。

| 間警閲 | 請參閱第 4.2.4 節 | 「模式設定」。 |
|-----|--------------|---------|
|-----|--------------|---------|

當圖像包含明顯相互分離的亮度區域時,可以使用斑點檢測功能。標記具有相同灰階閥值的所有範圍。如果

找到太多對象,請使用其他條件來限制檢測到的個數。

| $\triangleright$ |                 |
|------------------|-----------------|
| 颜色               | 國值:             |
|                  | 最小 150 最大 255   |
|                  | 标记 青色 ▼         |
| 字体               | 颜色: 青色 ▼        |
|                  | 显示区域            |
|                  | 显示宽度            |
|                  | 显示高度            |
|                  | 忽略边界            |
| -                | 区域过滤:           |
|                  | 最小 100 最大 1000  |
|                  | 宽度过滤:           |
|                  | 最小 100 最大 10000 |
|                  | 高度过滤:           |
|                  | 最小 100 最大 10000 |
| -                | 个数检验: 400       |
|                  | + : 0 - : 0     |

- Threshold (閥值):尋找影像中最小至最大像素的灰階值。
- Highlight (醒目標示):選擇顏色並以所選閥值標示檢視 (執行一次)。
- Font color (字型顏色):顯示包括面積、寬度、高度選項的字型顏色 \*(綠/紅/藍/黑/白)
- Show Area (顯示區域): 斑點面積。
- Show Width (顯示寬度):斑點寬度。
- Show Height (顯示高度):斑點高度。

- Ignore Boundary Objects (忽略邊界物件): 忽略和搜尋區域邊界直接碰觸的受偵測物件。
- Area Filter (區域濾波器): 定義受偵測物件的最小和最大區域尺寸。超出此範圍的數值將會忽略。
- Width Filter(寬度濾波器):定義受偵測物件的最小和最大寬度尺寸。超出此範圍的數值將會忽略。
- Height Filter(高度濾波器):定義受偵測物件的最小和最大高度尺寸。超出此範圍的數值將會忽略。
- Count Content (計算內容):以+-誤差計算斑點數量,可做為 OK/NG 判定依據。

# **6**章

# 疑難排解

## 6.1 疑難排解方式

- 在登入頁面輸入使用者名稱和密碼後無回應。
  - 請將攝影機重新開機。
  - 請移除網頁瀏覽器快取和 Cookie。
  - 前往「資訊」頁面,確認版本、ID、授權和日期的資訊。若沒有資訊列出,請重新安裝軟體。
  - 確認攝影機的「/opt/Smart-X」目錄是否有「license.lic」。
  - 移除攝影機「/opt/Smart-X」目錄中的先前設定「settings.json」·並將攝影機重新開機。